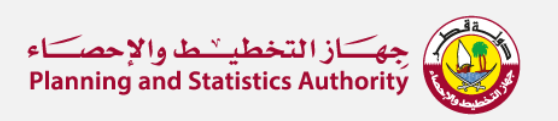

## كيفية أعادة تعيين كلمة المرور باستخدام معلومات الأمان

- 1. يمكنك إعادة تعيين كلمة مرور حساب البريد الالكتروني الخاص بك باتباع هذه الخطوات.
  - قم بتسجيل الدخول إلى حساب <u>Office 365</u> الخاص بك باستخدام عنوان بريدك الإلكتروني PSA. ثم انقر فوق التالي.

| Microsoft                  |      |
|----------------------------|------|
| Sign in                    |      |
| Email, phone, or Skype     |      |
| No account? Create one!    |      |
| Can't access your account? |      |
| Sign-in options            |      |
|                            | Next |
|                            |      |

. في شاشة إدخال كلمة المرور، حدد نسيت كلمة المرور الخاصة بي.

| جهساز التخطيسُ والإحصساء<br>Planning and Statistics Authority |                                                  |
|---------------------------------------------------------------|--------------------------------------------------|
| ← pssrst@psa.gov.qa                                           |                                                  |
| Enter password                                                | l                                                |
| Your account or passwor<br>remember your passwor              | d is incorrect. If you don't<br>d, reset it now. |
| Password                                                      |                                                  |
| Forgot my password                                            |                                                  |
|                                                               | Sian in                                          |

3. في شاشة العودة إلى حسابك "Get back into your account "، اكتب عنوان بريدك الإلكتروني، وأثبت أنك لست روبوتًا عن طريق إدخال الأحرف التي تراها على الشاشة، ثم حدد التالي.

| جهساز التخطيسط والإحصساء<br>Planning and Statistics Authority                                             |  |
|----------------------------------------------------------------------------------------------------|--|
| Get back into your account                                                                                |  |
| Who are you?                                                                                              |  |
| To recover your account, begin by entering your user ID and the characters in the picture or audio below. |  |
| User ID:<br>psrst@psa.gov.qa<br>Example: user@contoso.onmicrosoft.com or user@contoso.com                 |  |
| WHXP                                                                                                    |  |
| Next Cancel                                                                                               |  |

اختر إحدى الطرق التالية للتحقق من هويتك وتغيير كلمة المرور الخاصة بك.

| ز التخطيـ ّـ ط والإحصَــاً ع<br>Planning and Statistics Aut | hority                                                                                                    |  |
|-------------------------------------------------------------|----------------------------------------------------------------------------------------------------|--|
| Get back into y                                             | our account                                                                                                    |  |
| verification step 1 > choos                                 | e a new password                                                                                                    |  |
| Please choose the contact method v                          | we should use for verification:                                                                                                |  |
| C Email my alternate email                                  | In order to protect your account, we need you to enter your complete mobile phone number (************************************ |  |
| • Text my mobile phone                                      | verification code which can be used to reset your password.                                                                    |  |
| Call my mobile phone                                        | Enter your phone number                                                                                                    |  |
|                                                             | Text                                                                                                    |  |
|                                                             |                                                                                                    |  |
|                                                             | 1                                                                                                    |  |
| Cancel                                                      |                                                                                                    |  |

5. أدخل الرمز الذي استلمته وحدد **تحقق**.

| تاز التخطيـَـط والإحصــــاء<br>Planning and Statistics Auth | ority                                                                       |   |
|-------------------------------------------------------------|-----------------------------------------------------------------------------|---|
| Get back into ye                                            | our account                                                                 |   |
| verification step 1 > choose                                | a new password                                                              |   |
| Please choose the contact method we                         | should use for verification:                                                |   |
| Email my alternate email     Text my mobile phone           | We've sent you a text message containing a verification code to your phone. | 1 |
| Call my mobile phone                                        | Next Try again Contact your administrator                                   | 1 |
| Cancel                                                      |                                                                             | J |

- 6. في صفحة تغيير كلمة المرور الخاصة بك، قم بإضافة كلمة المرور الجديدة. عند الانتهاء من ذلك، حدد حفظ.
- إذا لم تكن لديك معلومات الأمان الضرورية ولم تتمكن من تلقي رمز التحقق، فقد تحتاج إلى استخدام خيار تحقق مختلف، راجع <u>استرداد حساب.Microsoft</u>

شكرا، أدارة نظم المعلومات

> تم إرسال هذه الرسالة من عنوان بريد إلكتروني غير مراقب. الرجاء عدم الرد على هذه الرسالة. إذا كنت بحاجة إلى مساعدة تقنية معلومات فورية، it\_support@psa.gov.qa يرجى الاتصال على 800 أو البريد الإلكتروني

Reset your password using security info

- 1. You can reset your email account password by following these steps.
  - 1. Sign in to your <u>Office 365 account</u>, using your PSA email address. Then click <u>Next.</u>

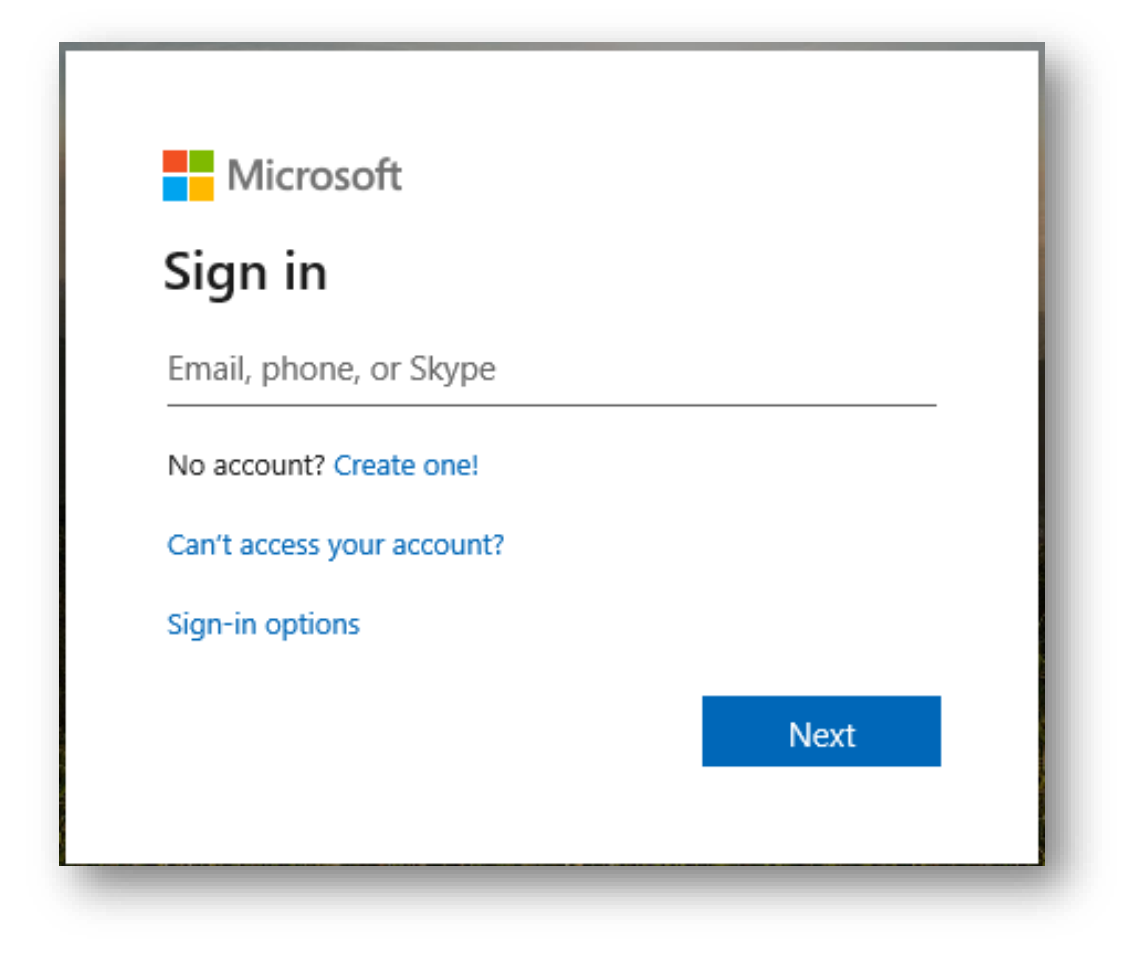

2. In the Enter password screen, select Forgot my password.

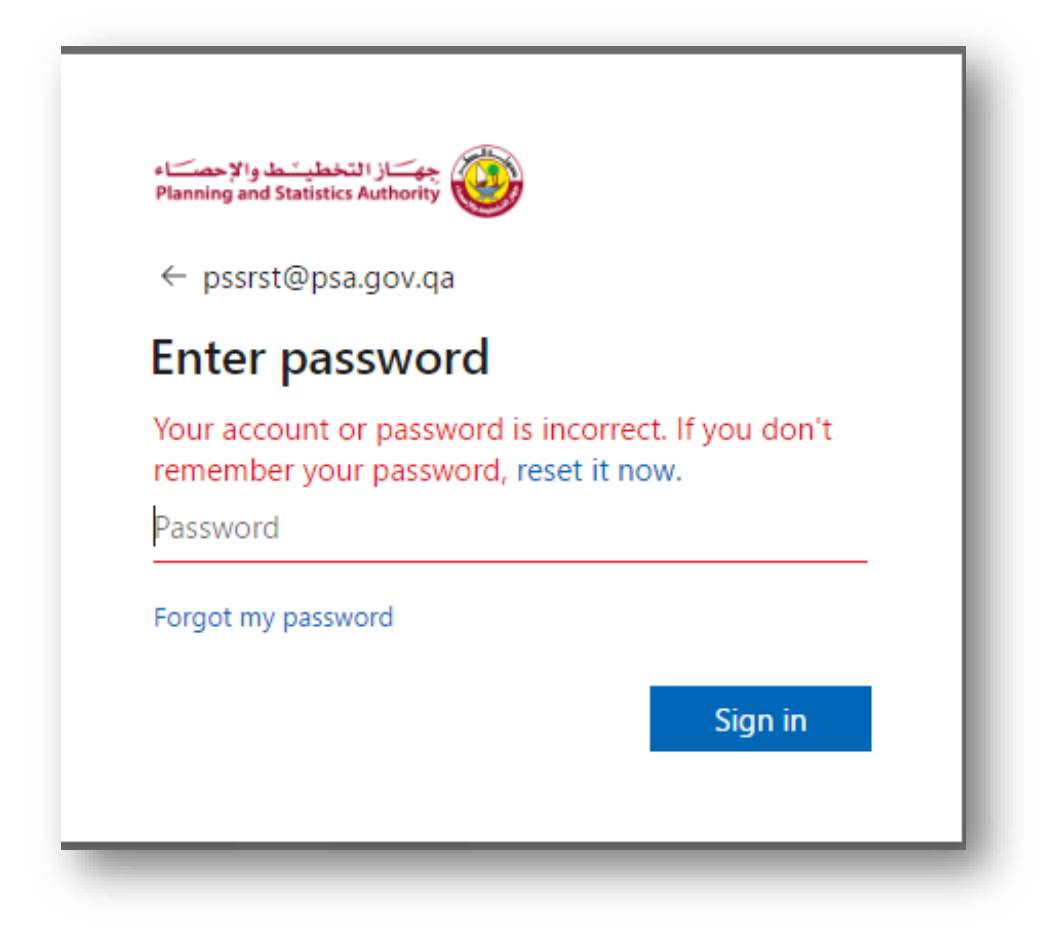

3. In the Get back into your account screen, type your work or school User ID (for example, your email address), prove you aren't a robot by entering the characters you see on the screen, and then select Next.

| جهتاز التخطيـ ط والإحصتاء<br>Planning and Statistics Authority                                            | l |
|----------------------------------------------------------------------------------------------------|---|
| Get back into your account                                                                                | l |
| Who are you?                                                                                              | l |
| To recover your account, begin by entering your user ID and the characters in the picture or audio below. | l |
| User ID:          pssrst@psa.gov.qa         Example: user@contoso.onmicrosoft.com or user@contoso.com     | l |
| WHXP<br>Enter the characters in the picture or the words in the audio.                                    | l |
| Next Cancel                                                                                               | J |

4. Choose one of the following methods to verify your identity and change your password.

| از التخطير ما والإحصرات<br>Planning and Statistics Auth<br>Get back into yo | ority 🥘<br>Dur account                                                                                                    |     |
|-----------------------------------------------------------------------------|----------------------------------------------------------------------------------------------------|-----|
| verification step 1 > choose                                                | a new password                                                                                                    | - 1 |
| Please choose the contact method we                                         | should use for verification:                                                                                                    | _   |
| Email my alternate email     Text my mobile phone                           | In order to protect your account, we need you to enter your complete mobile<br>phone number (************************************ |     |
| Call my mobile phone                                                        | Enter your phone number Text                                                                                                    |     |
| Cancel                                                                      |                                                                                                    | - 1 |

5. Enter the code you received and select Verify.

| bet back into                                                                                                    | your account                                                                |
|----------------------------------------------------------------------------------------------------|-----------------------------------------------------------------------------|
| erification step 1 > choose the contact method                                                                                                    | se a new password<br>                                                       |
| Email my alternate email                                                                                                    | In order to protect your account, we need you to enter your complete mobile |
| Text my mobile phone                                                                                                    | verification code which can be used to reset your password.                 |
| Call my mobile phone     Call my mobile phone     Call     Call | Enter your phone number Text                                                |

6. On the Change Your Password page, add the new password. When you're done, select Save.

2. If you do not have the necessary security information and cannot receive a verification code, you may need to use a different verification option, see <u>Microsoft account recovery</u>.

Thank you, Department of Information Systems

> This message was sent from an unmonitored email address. Please do not reply to this message. If you need immediate IT help, please call 800 or email it\_support@psa.gov.qa